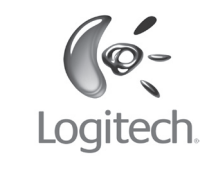

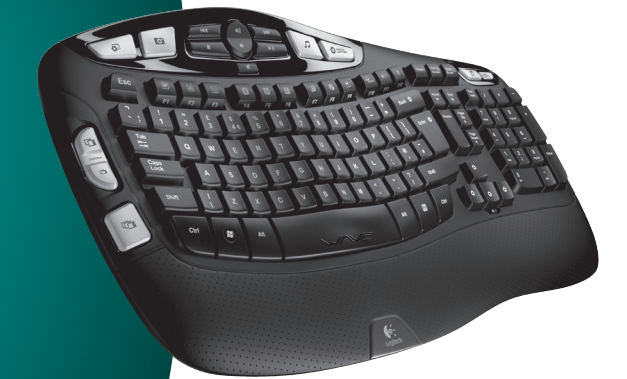

# User's guide

# Logitech® Wireless Keyboard K350 Sunifying®

# Contents

| English | Setup, 4               | Features and troubleshooting, 8      |
|---------|------------------------|--------------------------------------|
| Svenska | Installation, 4        | Funktioner och felsökning, 15        |
| Dansk   | Installation, 4        | Funktioner og problemløsning, 22     |
| Norsk   | Konfigurering, 4       | Funksjoner og feilsøking, <b>29</b>  |
| Suomi   | Käyttöönotto, <b>4</b> | Toiminnot ja vianmääritys, <b>36</b> |

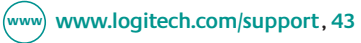

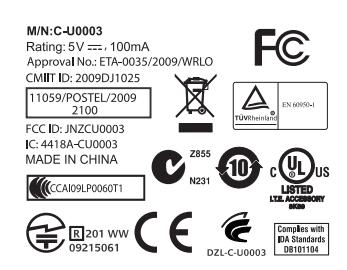

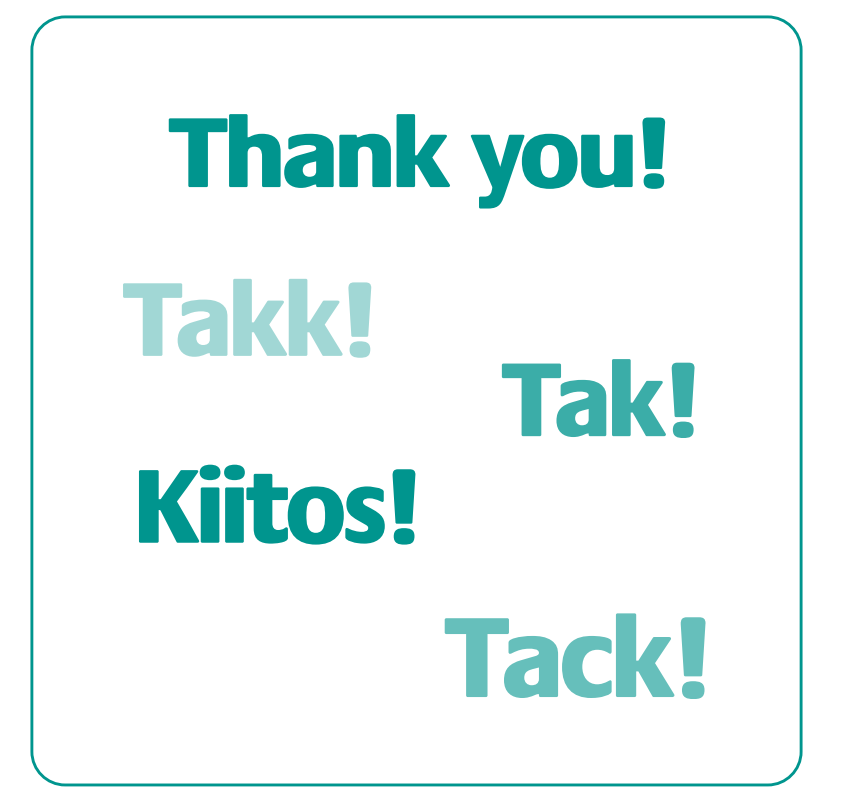

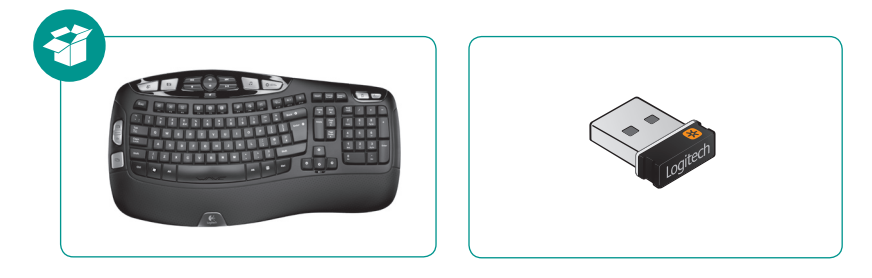

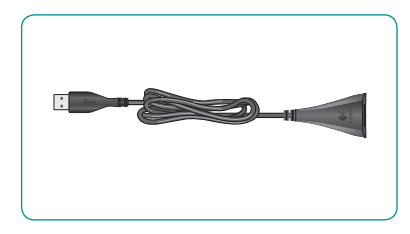

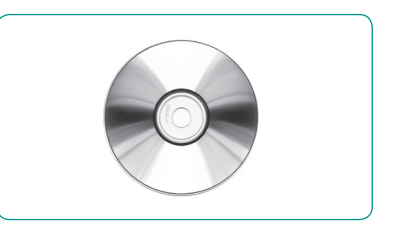

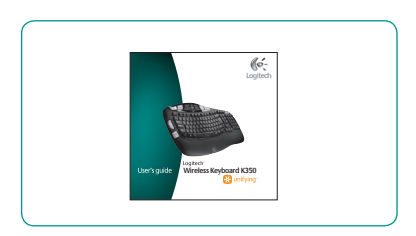

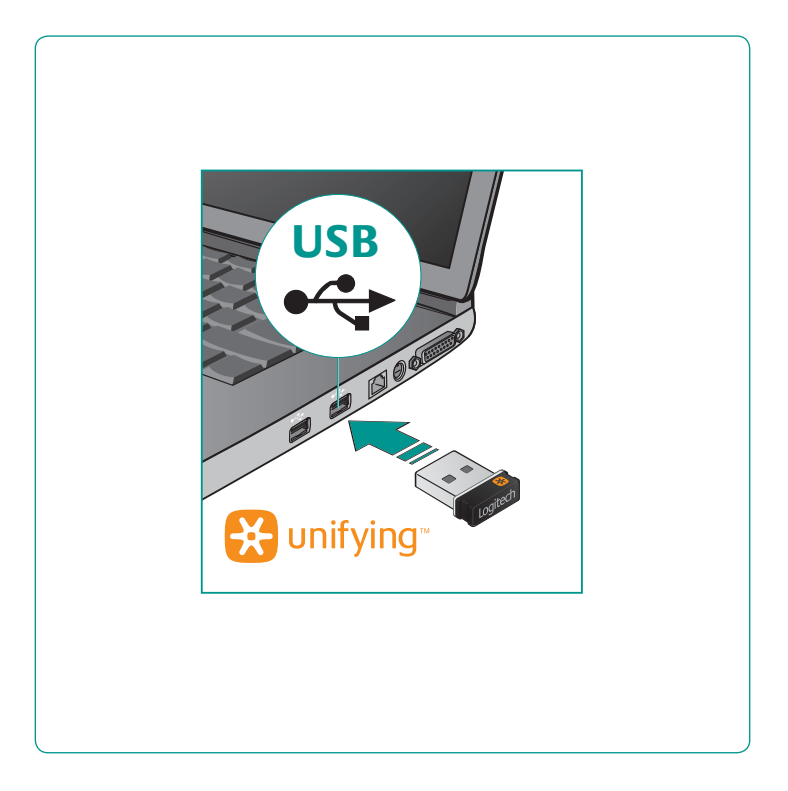

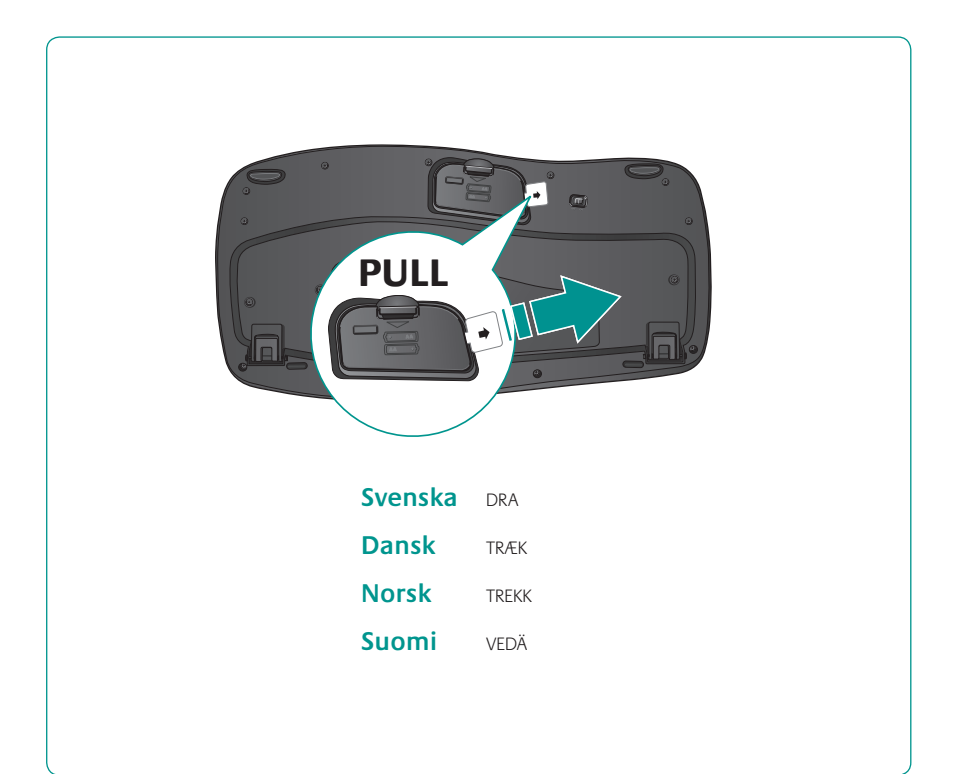

### English

# Your Keyboard is now ready for use.

Optional: To enable and customize the keyboard hotkeys (F-keys and media keys), install the Logitech<sup>®</sup> SetPoint<sup>™</sup> Software.

### **Svenska**

#### Tangentbordet kan nu användas.

Valfritt: Om du vill aktivera och anpassa tangentbordets snabbknappar (F-tangenter och medieknappar), måste du installera Logitech® SetPoint™-programmet.

### Dansk

#### Tastaturet er klar til brug.

Valgfrit: Hvis du vil bruge tastaturets genvejstaster (F-tasterne og multimedieknapperne), skal du installere Logitech<sup>®</sup> SetPoint<sup>™</sup>softwaren.

### Norsk

#### Tastaturet er klart til bruk.

Valgfritt: Hvis du vil aktivere og tilpasse hurtigtastene på tastaturet (F-tastene og medietastene), må du installere programvaren Logitech<sup>®</sup> SetPoint™.

### Suomi

#### Näppäimistö on nyt käyttövalmis.

Valinnaisesti: Näppäimistön pikanäppäinten (F- ja medianäppäinten) käyttöönotto ja mukauttaminen edellyttävät Logitech<sup>®</sup> SetPoint™-ohjelmiston asentamista.

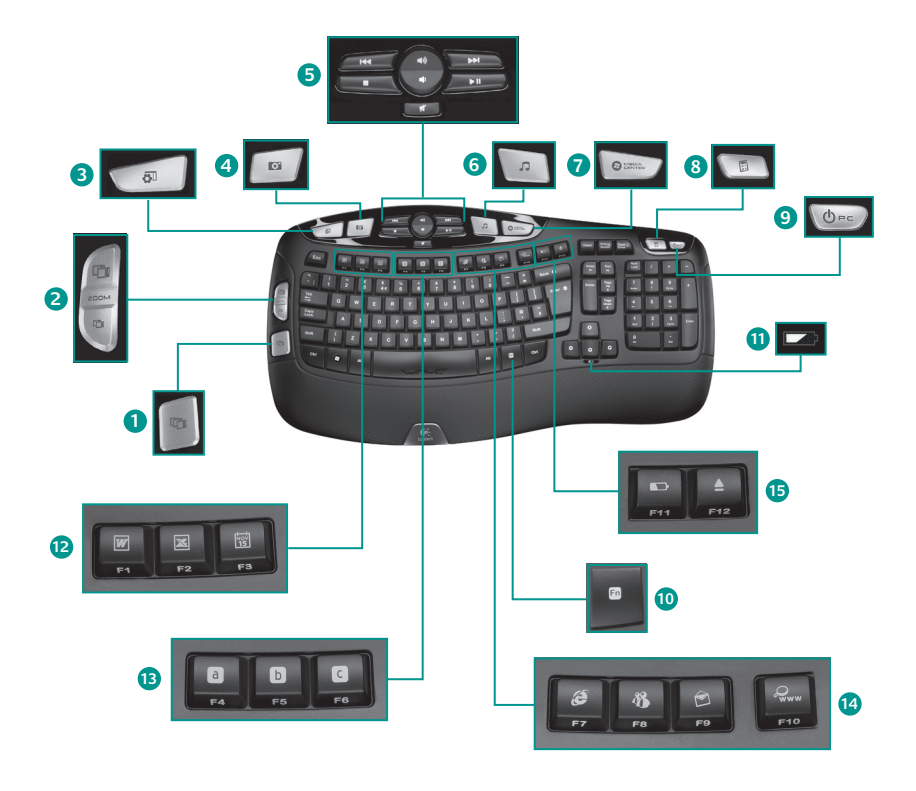

## **Keyboard features**

- Windows Vista<sup>®</sup> Flip 3D (Application Switcher in Windows<sup>®</sup> XP)\*
- 2. Zoom in/out documents and images or scroll windows and Flip 3D\*
- 3. Windows Vista<sup>®</sup> Gadget (Yahoo<sup>®</sup> Widgets in Windows XP)\*
- 4. Windows Vista<sup>®</sup> Photo Gallery (My Pictures in Windows XP)\*

#### 12. Productivity zone

- **Fn+F1** Launches document application\*
- Fn+F2 Launches spreadsheet application\*
- Fn+F3 Launches calendar\*

#### 13. Favorites zone

Fn+F4 to F6 program your favorite application, folder, or web site with a long, simultaneous press of and the corresponding F4, F5, or F6 key (just like the presets of a car radio).\*

- 5. Multimedia navigation
- 6. Media player
- 7. Windows Media Center\*
- 8. Windows Calculator
- 9. PC sleep
- 10. **Fn** key (for use with F-keys)
- 11. Battery status indicator (Fn+F11)

#### 14. Internet zone

- Fn+F7 Launches Internet browser
- **m**+F8 Launches instant message application\*
- **Fn+F9** Launches e-mail application
- **Fn+F10** Launches Windows search
- 15. Convenience zone
  - Fn+F11 Battery status check
  - Fn+F12 Opens/closes CD-DVD tray\*

\* Requires SetPoint™ Software.

## Keyboard features: F-key usage

| En |  |
|----|--|
| -  |  |
|    |  |

User-friendly enhanced F-keys let you launch applications easily. To use the enhanced functions (blue icons), first press and hold the **Fn** key; second, press the F-key you want to use.

Tip In the software settings, you can invert the FN mode if you prefer to access directly the enhanced functions without having to press the FN key.\*

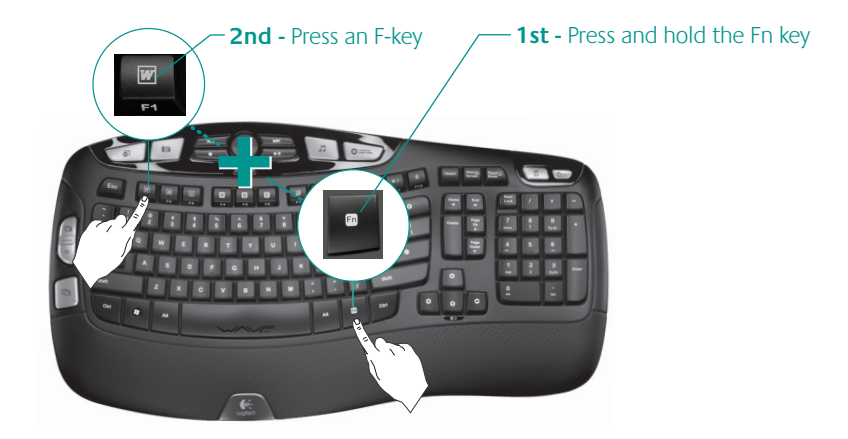

\* Requires SetPoint™ Software.

10 English

## Customizing the keyboard

- 1. Double-click the **Mouse and Keyboard Settings** icon so on the Windows<sup>®</sup> desktop to make changes.
- 2. To customize the keyboard, click the My Keyboard tab.
- 3. A series of tabs is shown on the left.

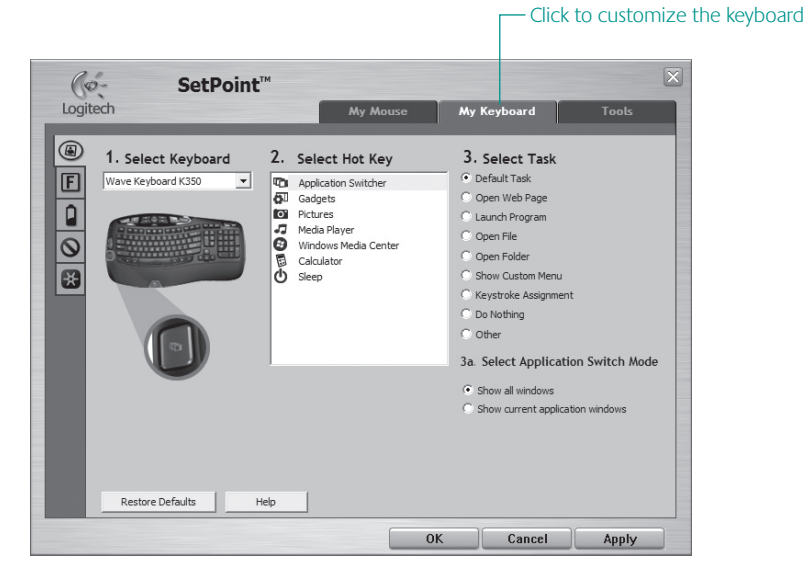

- 4. Choose a tab, such as the keyboard **F-key Settings**. A picture of the keyboard is displayed showing F-keys (list 2) to which tasks can be assigned (list 3).
- 5. In the 2. Select F-key list, highlight the F-key to be reassigned a task.
- 6. In the 3. Select Task list, highlight the new task.
- 7. When you are done, click **OK** to save the new F-key assignments.

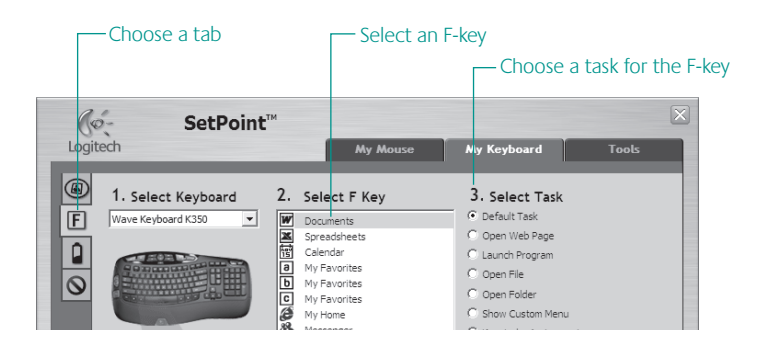

Use the same sequence of steps to specify changes on other keyboard tabs. For the keyboard, you can

- Specify settings for F-keys
- Specify settings for Hot keys
- Check battery level
- Disable keys you don't use often

## 12 English

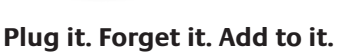

You've got a Logitech<sup>®</sup> Unifying receiver. Now add a compatible wireless mouse that uses the same receiver as your keyboard. It's easy. Just start the Logitech<sup>®</sup> Unifying software<sup>\*</sup> and follow the onscreen instructions. For more information and to download the software, visit

<u>а</u> с

🔆 unifying

### www.logitech.com/unifying

\*Go to Start / All Programs / Logitech / Unifying / Logitech Unifying Software

## Troubleshooting Keyboard is not working

- Is the Power on? The power switch for the keyboard must be in the ON position. Battery LED should light green.
- How are the batteries? Check the keyboard battery installation or replace the batteries. The keyboard uses two AA alkaline batteries.
- Check the Unifying receiver. Plug the
  Unifying receiver into a different USB port.
  Remove any metal object between the
  Unifying receiver and the keyboard that may interfere with reception.
- **Re-establish the connection.** Use the Unifying software to reset the connection between the keyboard and Unifying receiver. Refer to the Unifying section in this guide for more information (p. 13).
- Move closer? Try moving the keyboard closer to the Unifying receiver, or plug the Unifying receiver into the receiver extender cable to bring it closer to the keyboard.
- Install the Logitech SetPoint Software. To enable and customize the keyboard hotkeys (F-keys, Zoom keys, Vista keys, and media keys), install the Logitech SetPoint Software.

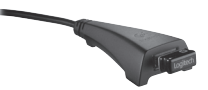

• Restart the computer.

Visit www.logitech.com/comfort for more information about using your product, and for ergonomics.

14 English

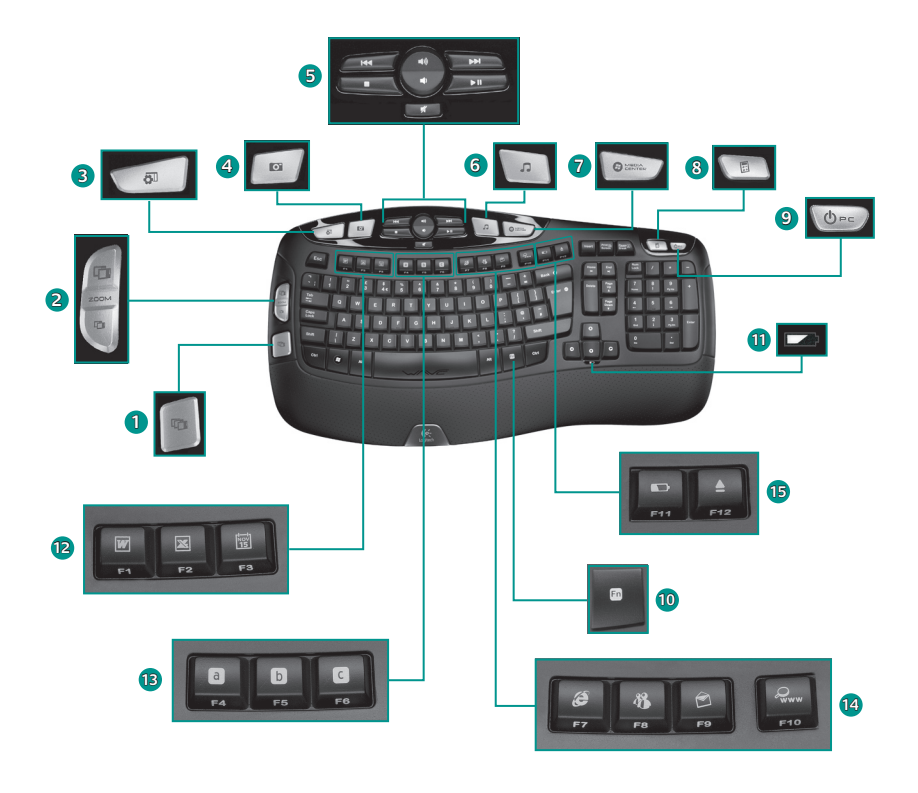

# Tangentbordsfunktioner

- Windows Vista<sup>®</sup> Flip 3D (programväxlare i Windows<sup>®</sup> XP)\*
- Zooma in och ut i dokument och bilder, sökfunktioner och Flip 3D\*
- Windows Vista<sup>®</sup> Gadget (Yahoo<sup>®</sup>-widgetar i Windows XP)\*
- Fotogalleriet i Windows Vista<sup>®</sup> (Mina bilder i Windows XP)\*

#### 12. Produktivitetszon

- **Fn +F1** Öppnar dokumentprogram\*
- Fn +F2 Öppnar kalkylprogram\*
- Fn +F3 Öppnar kalender\*

#### 13. Favoritzon

Programmera så att **Fn+F4-F6** öppnar de program, mappar och webbplatser som du använder mest, genom att hålla **Fn** nertryckt och samtidigt trycka på **F4, F5** eller **F6** (som när du ställer in kanaler på en bilradio).\*

- \* Kräver SetPoint™-programmet.
- 16 Svenska

- 5. Multimedienavigering
- 6. Mediespelare
- 7. Windows Media Center\*
- 8. Windows-kalkylator
- 9. Viloläge för datorn
- 10. En -tangent (används med F-tangenterna)
- 11. Batteriindikator ( Fn +F11)

#### 14. Internetzon

- Fn +F7 Öppnar webbläsare
- Fn +F8 Öppnar snabbmeddelandeprogram\*
- Fn +F9 Öppnar e-postprogram
- Fn+F10 Öppnar sökfunktionen i Windows®
- 15. Bekvämlighetszon
  - Fn +F11 Kontrollera batterierna
  - Fn+F12 Öppna/stäng cd-/dvd-luckan\*

## Tangentbordsfunktioner: AnvändA F-tangenter

Nu kan du enkelt öppna program med användarvänliga och utökade F-tangenter. Håll ner Fn-tangenten och tryck på önskad F-tangent för att använda de utökade funktionerna (blå ikoner).

Tips! Invertera Fn-läget i programinställningarna för att få direktåtkomst till de utökade funktionerna utan att behöva trycka på Fn-tangenten.

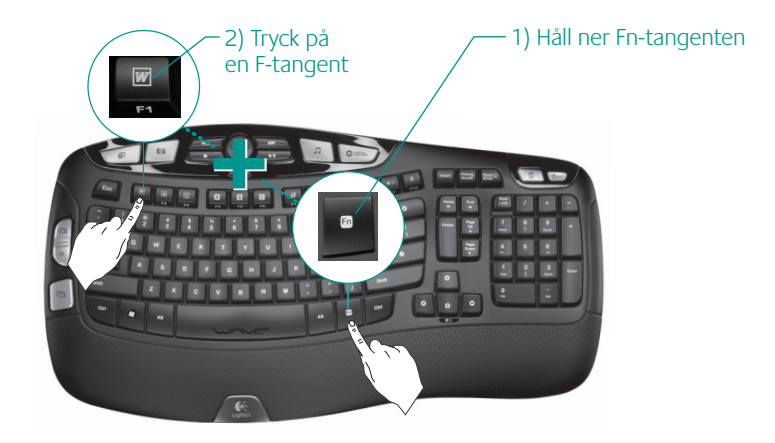

\* Kräver SetPoint™-programmet.

## Anpassa tangentbordet

- 1. Dubbelklicka på ikonen för mus- och tangentbordsinställningar på skrivbordet.
- 2. Om du vill anpassa tangentbordet klickar du på fliken Tangentbord.
- 3. Ett uppsättning flikar visas till vänster.

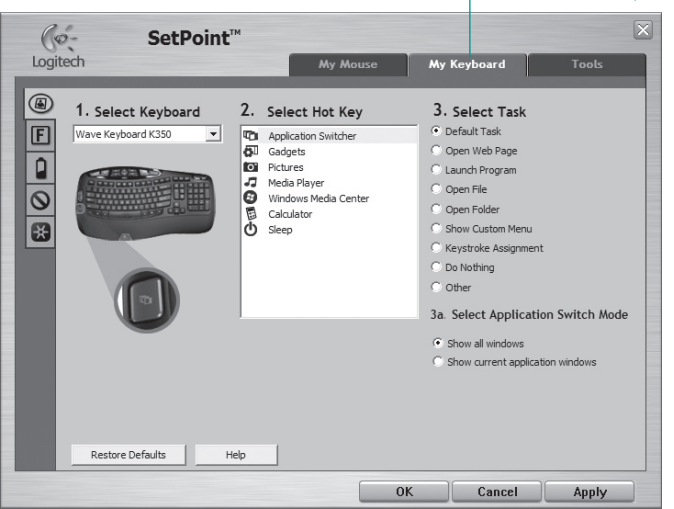

#### – Klicka för att anpassa tangentbordet

- 4. Välj en flik, t.ex. F-tangentinställningar. Då visas en bild av ett tangentbord samt de F-tangenter (lista 2) som kan kopplas till olika funktioner (lista 3).
- 5. Markera den F-tangent du vill anpassa i listan 2. Välj F-tangent.
- 6. Markera önskad funktion i listan 3. Välj funktion.
- 7. När du är klar klickar du på OK för att spara F-tangentinställningarna.

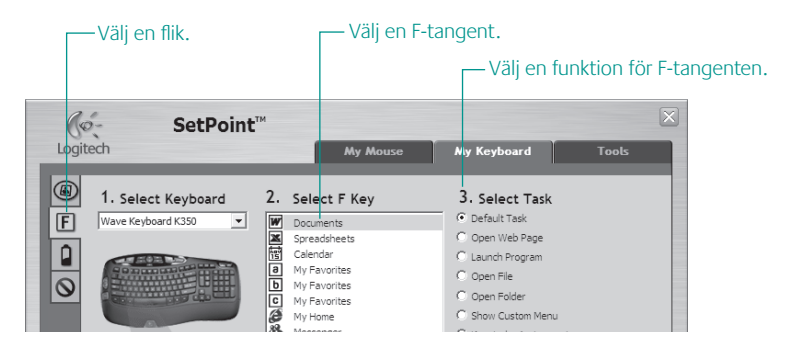

Följ anvisningarna ovan för att ändra inställningar på andra tangentbordsflikar. Med tangentbordet kan du:

- Ange inställningar för F-tangenter
- Ange inställningar för snabbknappar
- Kontrollera batterinivån
- Avaktivera tangenter du sällan använder.

### Anslut. Glöm. Lägg till.

Du har en Logitech<sup>®</sup> Unifying-mottagare. Nu kan du ansluta en kompatibel trådlös mus som använder samma mottagare som tangentbordet. Allt du behöver göra är att starta Logitech<sup>®</sup> Unifying-programmet\* och följa anvisningarna på skärmen. Om du vill ladda ner programmet (eller om du vill ha mer information) går du till

### www.logitech.com/unifying

\*Gå till Start > Alla programs > Logitech > Unifying > Logitech Unifying-programvara

<u>а</u> с

💥 unifying"

20 Svenska

## Felsökning tangentbordet fungerar inte

- Kontrollera att systemet är påslaget.
   Strömbrytaren på tangentbordet måste vara i läget PÅ. Batteriindikatorn ska lysa grönt.
- Kontrollera batterierna. Kontrollera att tangentbordets batterier är rätt isatta och byt ut dem vid behov. Tangentbordet drivs med två alkaliska AA-batterier.

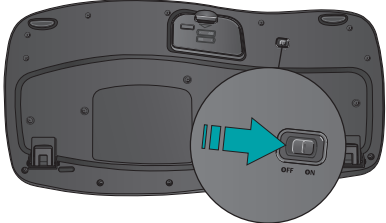

- Kontrollera Unifying-mottagaren. Koppla in Unifying-mottagaren i en annan USB-port. Se till att det inte finns några metallföremål mellan Unifying-mottagaren och tangentbordet som kan störa signalen.
- Återupprätta anslutningen. Återställ anslutningen mellan tangentbordet och Unifyingmottagaren med hjälp av Unifying-programmet. Mer information finns i avsnittet om Unifying-mottagaren i denna guide (sid. 20).
- Flytta närmare? Du kan prova att flytta tangentbordet närmare Unifying-mottagaren, eller koppla mottagaren till förlängningssladden så att avståndet till tangentbordet minskar.
- Installera programmet Logitech SetPoint. Du måste installera Logitech<sup>®</sup> SetPoint™-programmet för att kunna aktivera och anpassa tangentbordets snabbknappar (F- och Vista-tangenter/zoomnings- och medieknappar).

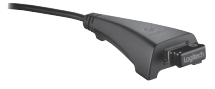

• Starta om datorn.

Mer information om produkten och ergonomiska tips och råd finns på www.logitech.com/comfort.

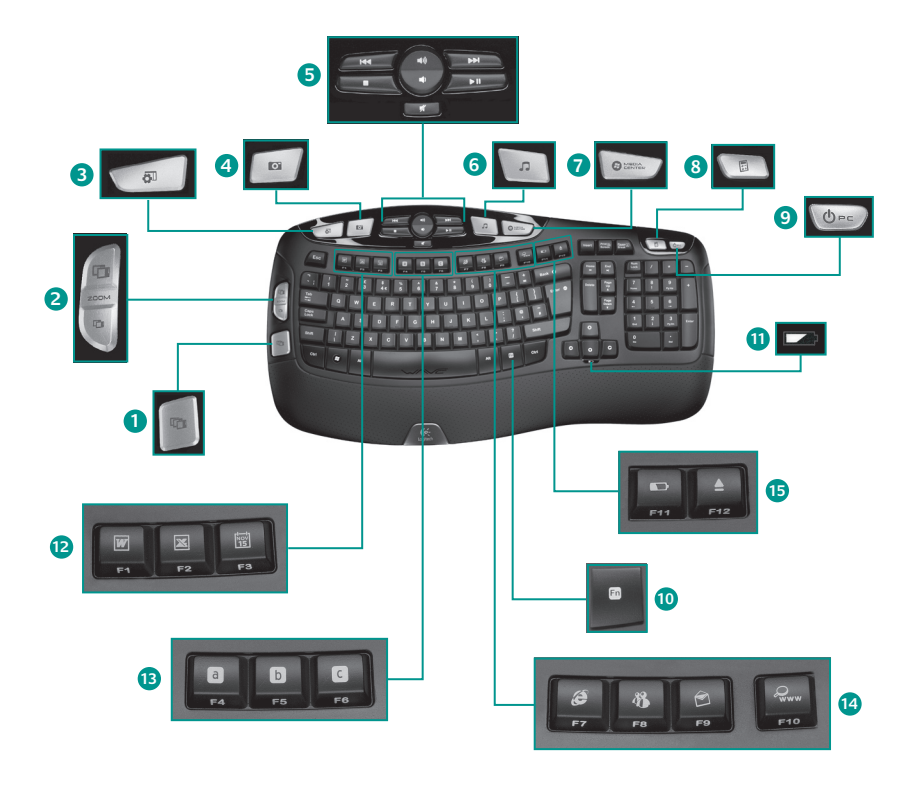

# Tastaturets funktioner og finesser

- Windows Vista® Flip 3D (Programskifter i Windows® XP)\*
- 2. Zoomer ind og ud i dokumenter og billeder eller scroller i vinduer samt Flip 3D\*
- Windows Vista<sup>®</sup>-gadgets (Yahoo<sup>®</sup>-widgets i Windows XP)\*
- Windows Vista<sup>®</sup> Billedgalleri (Billeder in Windows XP)\*
- 12. Kontorzone
  - Fn +F1 Åbner tekstbehandlingsprogram\*
  - Fn+F2 Åbner regnearksprogram\*
  - Fn+F3 Åbner kalenderprogram\*

#### 13. Foretrukne-zone

Fn+F4 til F6 kan programmeres til at åbne et program, en mappe eller en webside når du samtidig trykker på Fn-tasten og F4, F5 eller F6 (ligesom knapperne på en bilradio).\*

- 5. Multimedienavigation
- 6. Medieafspiller
- 7. Windows Media Center\*
- 8. Windows Lommeregner
- 9. Dvale
- 10. Fn tast (bruges sammen med F-taster)
- 11. Batteriindikator (Fn+F11)

#### 14. Internetzone

- Fn+F7 Åbner browseren
- **Fn+F8** Åbner program til onlinemeddelelser\*
- Fn+F9 Åbner e-mail-programmet
- Fn+F10 Starter Windows®-søgning
- 15. Den praktiske zone
  - **Fn+F11** Kontroller batteristatus
  - Fn+F12 Skubber cd/dvd ud/ind\*

\* SetPoint<sup>™</sup>-softwaren skal være installeret.

## Tastaturfunktioner: Brug af F-taster

|  | F | n |     |   |
|--|---|---|-----|---|
|  |   |   |     |   |
|  |   |   | 900 | 2 |

Du kan nemt starte programmer med F-tasternes alternative funktioner. Når du vil bruge en af de alternative funktioner (blå ikoner), skal du holde Fn-tasten nede og trykke på den pågældende F-tast.

Tip I softwaren kan du bytte om på Fn-tasternes funktionalitet hvis du foretrækker at benytte de alternative funktioner direkte uden at skulle trykke på Fn-tasten.\*

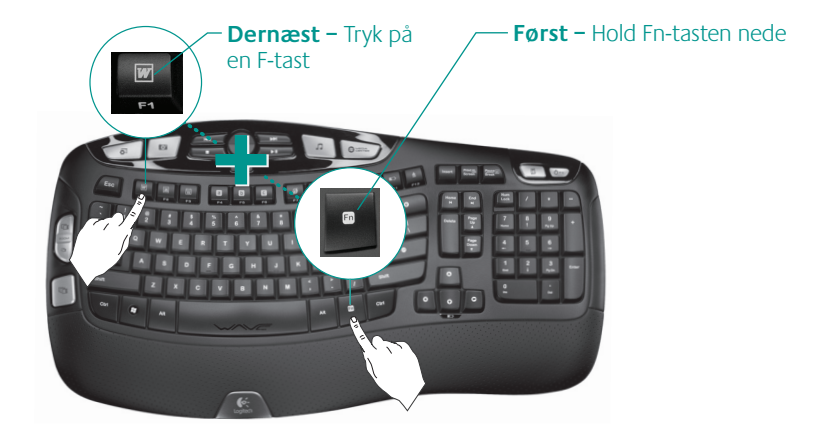

\* SetPoint<sup>™</sup>-softwaren skal være installeret.

### 24 Dansk

## **Tilpasning af tastaturet**

- 1. Dobbeltklik på ikonet Muse- og tastaturindstillinger 🔊 på skrivebordet i Windows<sup>°</sup>.
- 2. Hvis du vil tilpasse tastaturet, skal du klikke på fanen Tastatur.
- 3. Der vises en række faner til venstre.

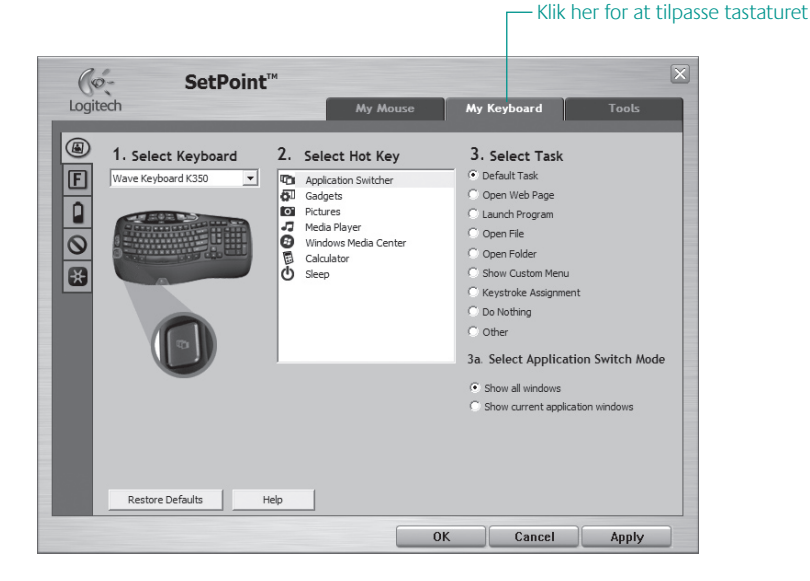

- 4. Vælg en fane, fx tastaturets **Indstillinger for F-taster**. Der vises et billede af tastaturet med de F-taster (liste 2) der kan tildeles funktioner (liste 3).
- 5. Vælg den F-tast hvis funktion du vil ændre, i listen 2. Vælg F-tast.
- 6. Vælg den nye funktion i listen 3. Vælg funktion.
- 7. Når du er færdig, skal du klikke på **OK** for at gemme tildelingen af den nye funktion.

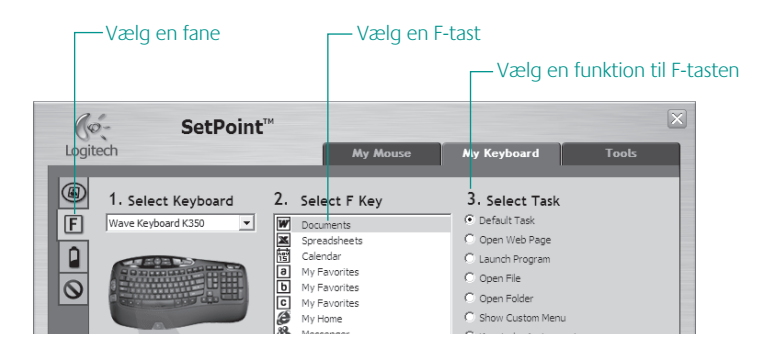

Du skal udføre de samme trin for at ændre indstillinger under de andre faner. For tastaturet kan du

- ændre indstillinger for F-tasterne
- ændre indstillinger for genvejsknapperne
- kontrollere batteriniveauet
- deaktivere taster du ikke bruger så tit.

## 26 Dansk

### Slut den til. Glem den. Føj til den.

Du har en Logitech<sup>®</sup> Unifying-modtager. Nu kan du tilføje kompatible trådløse mus der bruger samme modtager som tastaturet. Det er nemt. Du skal blot starte Logitech<sup>®</sup> Unifying-softwaren<sup>\*</sup> og følge anvisningerne på skærmen. Du kan finde flere oplysninger og hente softwaren på

#### www.logitech.com/unifying

\*Klik på Start/Alle programmer/Logitech/Unifying/Logitech Unifying-software

<u>а</u> с

🔆 unifying

## Problemløsning Tastaturet virker ikke

- Er der tændt for det? Afbryderen på tastaturet skal stå på ON. Batteriindikatoren skal lyse grønt.
- Hvordan har batterierne det? Kontroller om batterierne er sat ordentligt i tastaturet, og skift dem om nødvendigt ud. Der skal bruges to alkaliske AA-batterier til tastaturet.

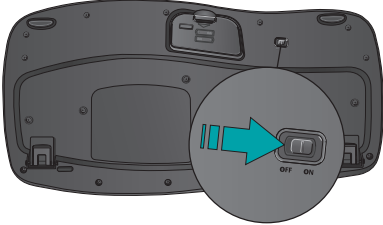

- Kontroller Unifying-modtageren. Prøv at slutte Unifying-modtageren til en anden USB-port. Fjern eventuelle metalgenstande som er placeret mellem Unifyingmodtageren og tastaturet, da de kan interferere med modtagelsen.
- **Genopret forbindelsen.** Brug Unifying-softwaren til at genoprette forbindelsen mellem tastaturet og Unifying-modtageren. Der er flere oplysninger i afsnittet Unifying i denne vejledning (s. 27).
- Ryk dem tættere på hinanden Prøv at flytte tastaturet tættere på Unifying-modtageren, eller brug forlængerkablet til at flytte Unifying-modtageren tættere på tastaturet.
- Installer Logitech SetPoint-softwaren. Hvis du vil bruge tastaturets genvejstaster (F-tasterne, zoom-tasterne, Vista-tasterne og multimedieknapperne), skal du installere Logitech<sup>®</sup> SetPoint™-softwaren.

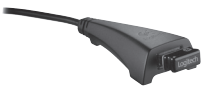

Genstart computeren.

Du kan besøge www.logitech.com/comfort hvis du vil vide mere om hvordan produktet bruges, og om arbejdsfysiologi.

28 Dansk

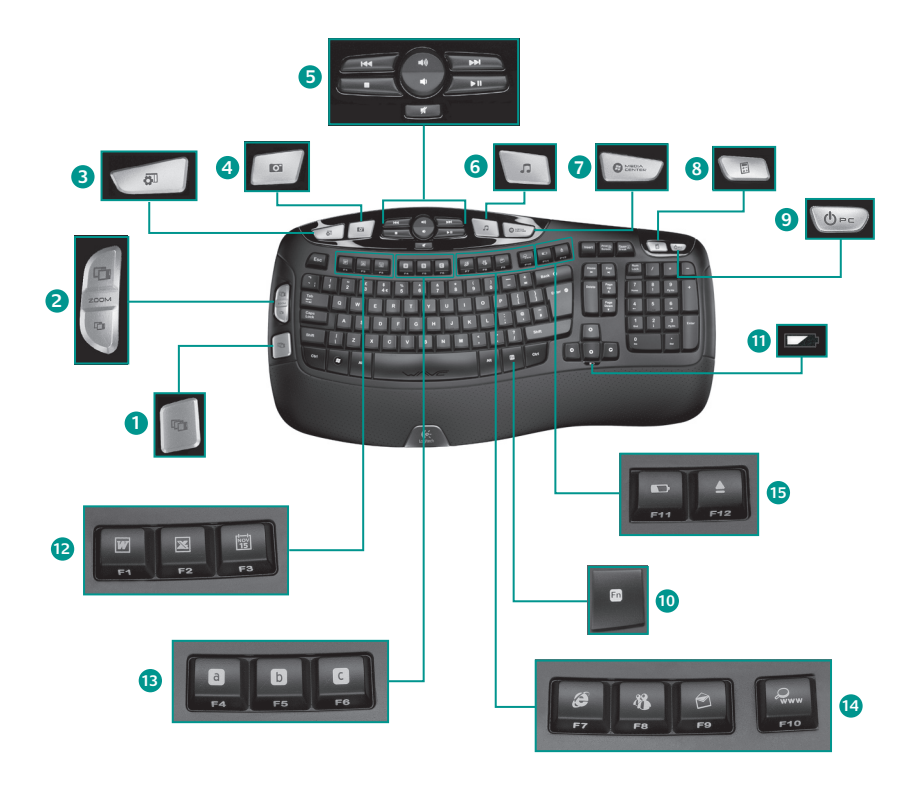

# Tastaturfunksjoner

- Windows Vista® Flip 3D (Programveksler i Windows® XP)\*
- 2. Zoom inn og ut i bilder og dokumenter, eller rull i vinduer og Flip 3D\*
- 3. Windows Vista<sup>®</sup> miniprogrammer (Yahoo<sup>®</sup> Widgets i Windows XP)\*
- Windows Vista<sup>®</sup> Fotogalleri (Mine bilder i Windows XP)\*

#### 12. Produktivitetssone

En+F1 Åpner tekstbehandler\*

Fn+F2 Åpner regneark\*

Fn+F3 Åpner kalender\*

#### 13. Favorittsone

Fn+F4 til F6 velg de programmene, mappene eller nettsidene du liker best ved å holde inne Fn-tasten og F4, F5 eller F6 samtidig (akkurat som når du programmerer forhåndsinnstilte kanaler på en bilradio).\*

- 5. Navigering i multimedier
- 6. Mediespiller
- 7. Windows Media Center\*
- 8. Windows Kalkulator
- 9. Sette pc-en i hvilemodus
- 10. Fn -tast (til bruk med F-taster)
- 11. Batterilampe (Fn+F11)

#### 14. Internett-sone

- Fn+F7 Starter nettleseren
- Fn+F8 Åpner direktemeldingsprogram\*
- **Fn+F9** Åpner e-postprogram
- Fn+F10 Åpner Windows®-søk

#### 15. Ekstrafunksjonssone

- En+F11 Sjekk av batteristatus
- Fn+F12 Åpner/lukker CD/DVD-stasjon\*

## Tastaturfunksjoner: Bruke F-taster

|  | Fr |     |   |
|--|----|-----|---|
|  |    |     |   |
|  |    | 200 | 2 |

Med de brukervennlige, utvidete F-tastene kan du enkelt starte programmer. Hvis du vil bruke ekstrafunksjonene (blå ikoner), holder du inne **Fn**-tasten og trykker på den F-tasten du vil bruke.

Tips Du kan bytte Fn-modus i programvareinnstillingene, hvis du heller vil ha ekstrafunksjonene som F-tastenes hovedfunksjoner, uten å måtte holde inn Fn-tasten.\*

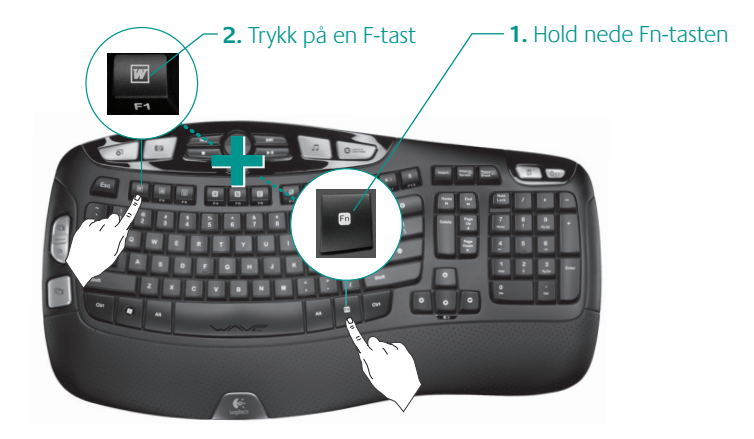

## **Tilpasse tastaturet**

1. Dobbeltklikk på ikonet Innstillinger for mus og tastatur 🔊 på skrivebordet i Windows<sup>®</sup> hvis du vil endre innstillinger.

Klikk for å tilpasse tastaturet

- 2. Klikk på kategorien Tastatur for å tilpasse tastaturet.
- 3. En rekke kategorier vises til venstre.

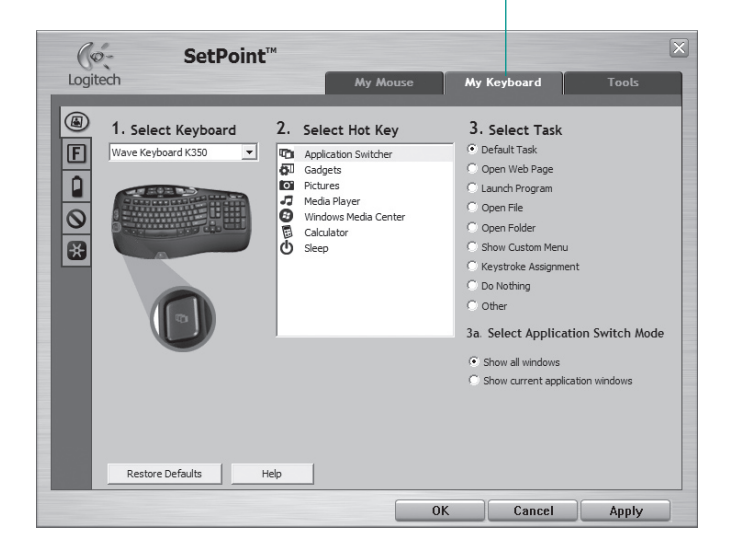

- 4. Velg en kategori, for eksempel F-tastinnstillinger for tastaturet. Nå skal det vises et bilde av tastaturet med en oversikt over de F-tastene (liste 2) som kan tilordnes ulike handlinger (liste 3).
- 5. I listen 2. Velg F-tast markerer du F-tasten som skal tildeles en ny oppgave.
- 6. Velg oppgave i listen 3. Velg en handling.
- 7. Når du er ferdig, klikker du på OK for å lagre de nye innstillingene for F-tasten(e).

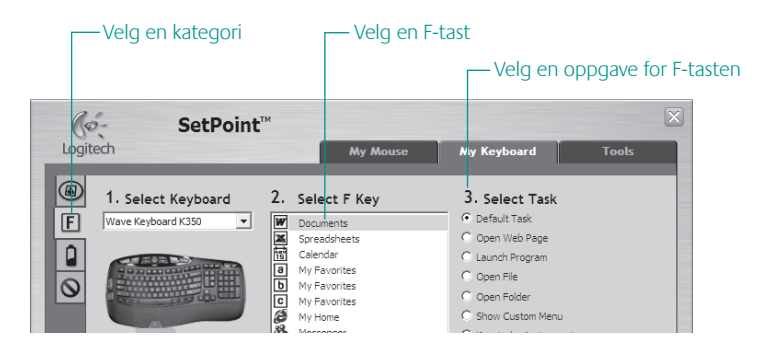

Du kan bruke samme framgangsmåte for å angi endringer i andre tastaturkategorier. Med tastaturet kan du for eksempel:

- angi innstillinger for F-tastene
- angi innstillinger for hurtigtastene
- se batterinivå
- deaktivere taster du ikke bruker så mye

💥 unifying 🛚

### Sett den inn. Glem den. Bruk den til alt.

Du har en Logitech<sup>®</sup> Unifying-mottaker. Nå kan du legge til en kompatibel trådløs mus som bruker samme mottaker som tastaturet. Det er lett. Bare start Logitech<sup>®</sup> Unifying-programmet<sup>\*</sup> og følg instruksjonene på skjermen. Hvis du vil lese mer eller laste ned programvaren, kan du gå til

### www.logitech.com/unifying

\*Gå til Start / Alle programmer / Logitech / Unifying / Logitech Unifying Software

<u>а</u> с

34 Norsk

## Feilsøking Tastaturet fungerer ikke

- Er strømmen på? Strømbryteren til tastaturet må være satt til PÅ. Batterilampen skal lyse grønt.
- Hva med batteriene? Kontroller at batteriene er satt riktig i tastaturet, eller skift batteriene. Tastaturet bruker to alkaliske AAbatterier.
- Kontroller Unifying-mottakeren. Kople Unifying-mottakeren til en annen usb-port. Fjern eventuelle metallobjekter mellom

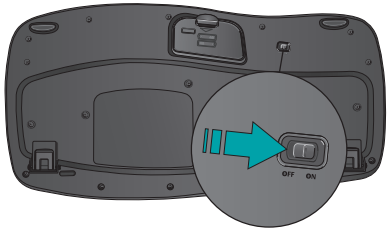

Unifying-mottakeren og tastaturet. Slike gjenstander kan forstyrre forbindelsen.

- **Gjenopprett forbindelsen.** Bruk Unifying-programmet til å tilbakestille forbindelsen mellom tastaturet og mottakeren. Du finner mer informasjon i avsnittet som omhandler Unifying (s. 34).
- Avstandsproblem? Prøv å flytte tastaturet nærmere Unifying-mottakeren, eller kople Unifying-mottakeren til skjøteledningen for å kunne plassere den nærmere tastaturet.
- Installer Logitech SetPoint-programvaren. Du må installere programvaren Logitech SetPoint for å kunne aktivere og tilpasse hurtigtastene på tastaturet (F-tastene, zoom-tastene, Vista-tastene og medietastene).

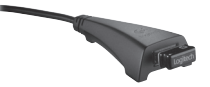

• Start datamaskinen på nytt.

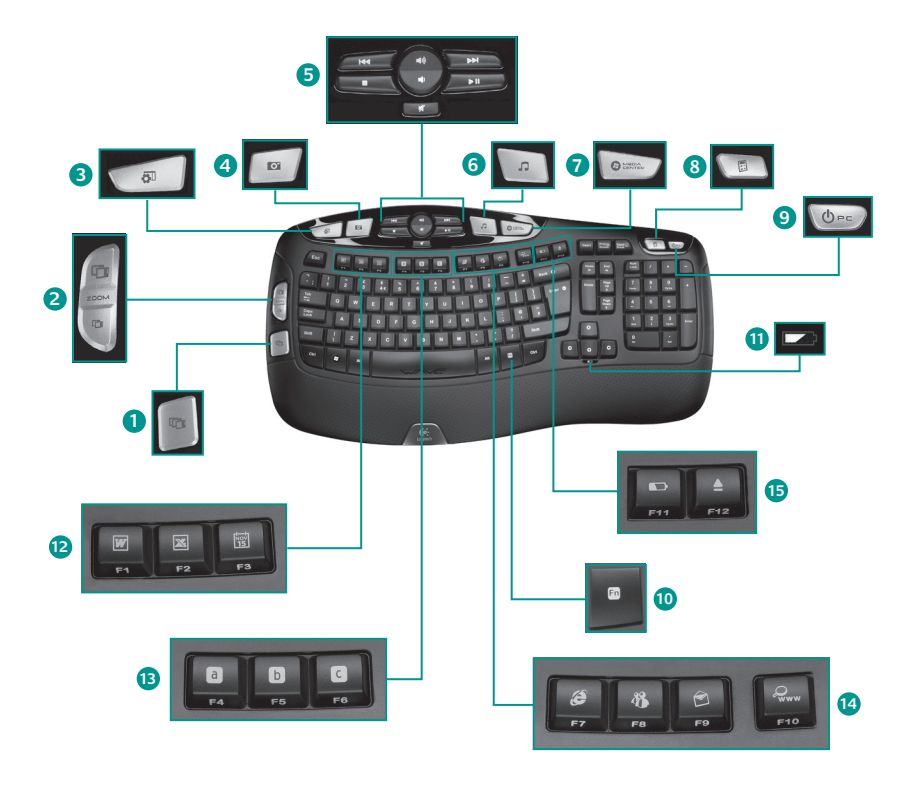

# Näppäimistön ominaisuudet

- Windows Vista<sup>°</sup> Flip 3D (sovelluksen vaihdin Windows<sup>®</sup> XP:ssä)\*
- 2. Asiakirjojen ja kuvien loitonnus/lähennys, ikkunoiden vieritys ja Flip 3D\*
- 3. Windows Vistan<sup>®</sup> pienoisohjelma (Yahoo<sup>®</sup>pienoisohjelma Windows XP:ssä)\*
- 4. Windows Vistan<sup>®</sup> valokuvavalikoima (Omat kuvat Windows XP:ssä)\*

#### 12. Tuottavuus

En+ F1käynnistää tekstinkäsittelyohjelman

**Fn+F2** käynnistää taulukkolaskentaohjelman\*

Fn+F3 käynnistää kalenterin\*

#### 13. Suosikit

**Fn+F4-F6** ohjelmoi sovelluksen, kansion tai www-sivuston pitkällä yhtäjaksoisella painalluksella vastaavalle **F4-**, **F5-** tai **F6**näppäimelle (aivan kuten autoradiossa).\*

- 5. Multimedianäppäimet
- 6. Mediasoitin
- 7. Windows Media Center\*
- 8. Windowsin laskin
- 9. Tietokoneen lepotila
- 10. Im -näppäin (käytetään F-näppäinten kanssa)
- 11. Paristojen tilanilmaisin (Fn+F11)

### 14. Internet-näppäimet

- Fn+F7 käynnistää selaimen
- Fn+F8 käynnistää pikaviestiohjelman\*
- Fn+F9 käynnistää sähköpostiohjelman

Fn+F10 Käynnistää Windows® -hakutoiminnon

### 15. Toimintonäppäimet

- En+F11 tarkistaa paristojen tilan
- Fn+F12 avaa/sulkee CD-DVD-aseman\*

\* Vaatii SetPoint™-ohjelmiston.

# Näppäimistön ominaisuudet: F-näppäimen käyttö

| ľ | Fn |      |   |
|---|----|------|---|
|   |    |      |   |
|   |    | 1993 | 2 |

Voit käynnistää sovellukset helposti käyttäjäystävällisten F-näppäinten avulla. Jos haluat käyttää lisätoimintoja (siniset kuvakkeet), pidä ensin **Fn** -näppäintä painettuna ja paina tämän jälkeen F-näppäintä.

Vihje Voit vaihtaa FN-tilan ohjelmiston asetuksissa, jos haluat mieluummin käyttää lisätoimintoja suoraan, ilman että sinun tarvitsee painaa FN-näppäintä.\*

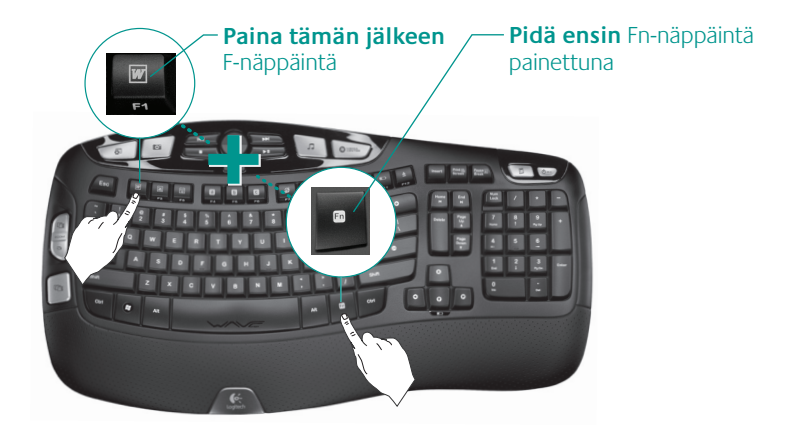

\* Vaatii SetPoint™-ohjelmiston.

### 38 Suomi

Mukauta näppäimistöä

## Näppäimistön mukauttaminen

- 1. Voit tehdä muutoksia kaksoisnapsauttamalla Hiiren ja näppäimistön asetukset -kuvaketta Nindowsin<sup>®</sup> työpöydällä.
- 2. Voit mukauttaa näppäimistön asetuksia napsauttamalla Oma näppäimistö -välilehteä.
- 3. Vasemmalla näkyy useita välilehtiä.

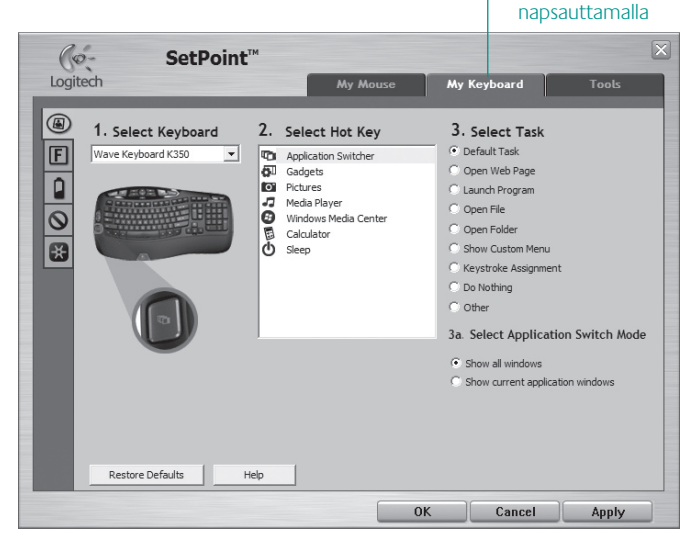

- Valitse välilehti, esimerkiksi näppäimistön F-näppäinten asetukset. Näyttöön tulevassa näppäimistön kuvassa näkyvät F-näppäimet (luettelo 2), joille voidaan määrittää tehtäviä (luettelo 3).
- 5. Korosta 2. Valitse F-näppäin -luettelossa F-näppäin, joka määritetään tehtävään.
- 6. Korosta 3. Valitse tehtävä -luettelossa uusi tehtävä.
- 7. Tallenna lopuksi F-näppäinten uudet määritykset valitsemalla OK.

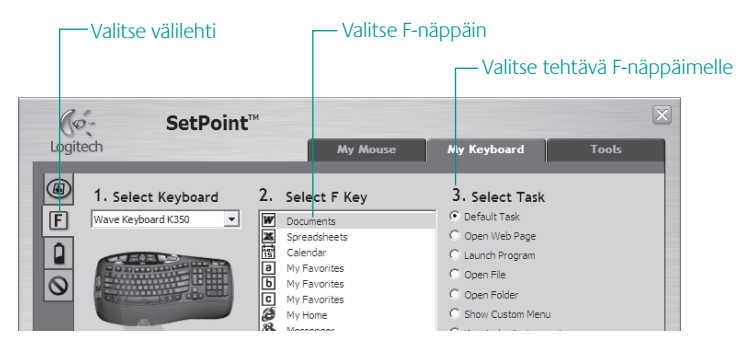

Voit tehdä muutoksia samojen vaiheiden kautta näppäimistön välilehdissä. Näppäimistölle voit esimerkiksi

- Määrittää F-näppäinten asetukset
- Määrittää pikanäppäinten asetukset
- Tarkistaa paristojännitteen
- Poistaa käytöstä näppäimet, joita et käytä usein

## 40 Suomi

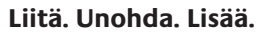

Sinulla on Logitech<sup>®</sup> Unifying -vastaanotin. Lisää nyt yhteensopiva langaton hiiri, joka käyttää samaa vastaanotinta kuin näppäimistö. Se on helppoa. Sinun tarvitsee vain käynnistää Logitech<sup>®</sup> Unifying -ohjelmisto\* ja seurata näyttöön tulevia ohjeita. Voit hakea lisätietoja ja ladata ohjelmiston osoitteesta

### www.logitech.com/unifying

\*Siirry kohtaan Käynnistä / Kaikki ohjelmat / Logitech / Unifying / Logitech Unifying -ohjelmisto

<u>а</u> с

🔆 unifying

## Vianetsintä Näppäimistö ei toimi

Onko virta kytketty?

Näppäimistön virtakytkimen täytyy olla päällä (**ON**-asennossa). Pariston merkkivalon pitäisi palaa vihreänä.

• Miten paristot voivat? Tarkista, että näppäimistön paristot on asennettu oikein. Vaihda paristot tarvittaessa. Näppäimistössä käytetään kahta AA-alkaliparistoa.

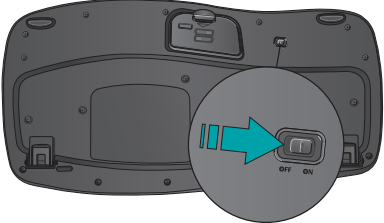

- Tarkista Unifying-vastaanotin.
   Liitä Unifying-vastaanotin toiseen USB-porttiin. Poista kaikki metalliesineet Unifying-vastaanottimen ja näppäimistön väliltä, sillä ne saattavat häiritä yhteyttä.
- Muodosta yhteys uudelleen. Palauta yhteys näppäimistön ja Unifying-vastaanottimen välille Unifying-ohjelmistolla. Katso lisätietoja tämän oppaan kohdasta Unifying (s. 41).
- Siirry lähemmäksi Kokeile siirtää näppäimistöä lähemmäksi Unifying-vastaanotinta tai siirrä vastaanotin lähemmäksi näppäimistöä jatkokaapelin avulla.
- Asenna Logitech SetPoint -ohjelmisto. Näppäimistön pikanäppäinten (F-, zoomaus-, Vistaja medianäppäinten) käyttöönotto ja mukauttaminen edellyttävät Logitech SetPoint -ohjelmiston asentamista.

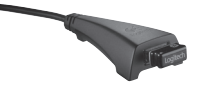

Käynnistä tietokone uudelleen.

Käy myös www.logitech.com/comfort-sivustolla, mistä saat lisätietoja tuotteen käytöstä ja ergonomiasta.

## 42 Suomi

#### www.logitech.com/support (www)

| België / Belgique | Dutch: +32-(0)2 200 64 44;<br>French: +32-(0)2 200 64 40 | Russija                      | +7(495) 641 34 60                                        |  |
|-------------------|----------------------------------------------------------|------------------------------|----------------------------------------------------------|--|
| Česká Republika   | +420 239 000 335                                         | Schweiz / Suisse<br>Svizzera | D +41-(0)22 761 40 12<br>F +41-(0)22 761 40 16           |  |
| Danmark           | +45-38 32 31 20                                          |                              | F +41-(0)22 761 40 20<br>E +41 (0)22 761 40 25           |  |
| Deutschland       | +49-(0)69-51 709 427                                     | South Africa                 | 0800 981 089                                             |  |
| España            | +34 -91-275 45 88                                        | Suomi                        | +358-(0)9 725 191 08                                     |  |
| France            | +33-(0)1-57 32 32 71                                     | Sverige                      | +46-(0)8-501 632 83                                      |  |
| Ireland           | +353-(0)1 524 50 80                                      | Türkiye                      | 00800 44 882 5862                                        |  |
| Italia            | +39-02-91 48 30 31                                       | United Arab<br>Emirates      | 8000 441-4294                                            |  |
| Magyarország      | +36-177-74 853                                           | United Kingdom               | +44-(0)203-024-81 59                                     |  |
| Nederland         | +31-(0)-20-200 84 33                                     | European,<br>Mid. East., &   | English: +41-(0)22 761 40 25<br>Fax: +41-(0)21 863 54 02 |  |
| Norge             | +47-(0)24 159 579                                        | African Hq.<br>Romanel       | ( )                                                      |  |
| Österreich        | +43-(0)1 206 091 026                                     | s/Morges,<br>Switzerland     |                                                          |  |
| Polska            | 00800 441 17 19                                          | Eastern Europe               | English: 41-(0)22 761 40 25                              |  |
| Portugal          | +351-21-415 90 16                                        |                              |                                                          |  |

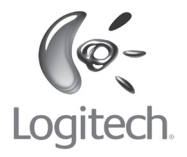

### www.logitech.com

© 2009 Logitech. All rights reserved. Logitech, the Logitech logo, and other Logitech marks are owned by Logitech and may be registered. All other trademarks are the property of their respective owners. Logitech assumes no responsibility for any errors that may appear in this manual. Information contained herein is subject to change without notice.

620-001949.005